## 『指導者及びベンチ入り登録用紙 出力見本』

## 電子データのExcelファイル

【新様式】県指導者登録用紙\_HP掲載.xlsm 又は【新様式】県指導者登録用紙作成ツール\_HP掲載.xlsm を用いて作成して下さい。

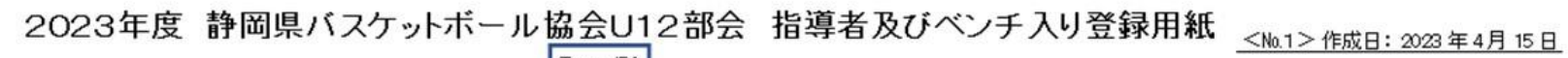

| チーム名   | 書                              | ●岡ミニバス・               | ケットボー                  | ルクラフ           | <b>登録名</b>       | ××     | 地区    | 女子                                  | JBAコーチ資格<br>ID No.                  | 1−チ資格取得<br>種別<br>/所属完了年                  | 指導者兼<br>任·他種別         | 他種別所属<br>の選手登録  | 備考                                 |
|--------|--------------------------------|-----------------------|------------------------|----------------|------------------|--------|-------|-------------------------------------|-------------------------------------|------------------------------------------|-----------------------|-----------------|------------------------------------|
| 氏名     | 指導者代表                          | ヤマダ<br>山田             | タロウ<br>太郎              | (男)            | 1965年            | 4月     | 1 日生  | 58 歳                                | C級<br>111111111                     | ミニ連<br>2015年                             | 女子兼任<br>静岡中学<br>外部コーチ |                 | 号文養任の場合は、<br>号文 両方の用紙に<br>身任を記入する。 |
| 連絡先    | ₹ 420 <sup>.</sup><br>Tεl (054 | -0065 静<br>1)123-4567 | 岡市葵区西<br>フリガナを<br>忘れずに | 町1丁目<br>携帯 (   | ]123<br>090-1234 | 1-5678 |       |                                     |                                     | 他種別<br>登録し<br>場合に                        | に選手<br>ている<br>記載      |                 | P学、高校、高専、大学<br>→般への指導者登録を<br>已載する。 |
|        | 指導者                            | スズキ<br>鈴木             | イチロウ<br>一朗             | (男)            | 1968年            | 5月     | 10 日生 | 日生 54 歳 E-1級 ミニ連<br>222222222 2017年 |                                     | 女子兼任                                     | 002ラブ<br>選手           | <b>県バ協、地域協会</b> |                                    |
| 指道     | 指導者                            | サトウ<br>佐藤             | ハナコ<br>花子              | (女)            | 2001 年           | 7月     | 20 日生 | 21 歳                                |                                     |                                          | 女子兼任                  | 〇〇大学<br>選手      | などの役員の場合役職名記載                      |
| ☆ 者 名  | 指導者                            | シズオカ<br>静岡            | 9月17日<br>太郎            | (男)            | 1970年            | 1月     | 1 日生  | 53 歳                                | C級<br>3333333333                    | 実業団<br>2006年                             | ○○高校<br>外部コーチ         |                 | 県バ協○○委員                            |
| 及<br>び | 指導者                            | トウカイ<br>東海            | マルコ<br>丸子              | (女)            | 1980年            | 12月    | 31 日生 | 42 歳                                | E級<br>44444444                      | 静岡県U12<br>2018年                          | ○○家庭<br>婦人コーチ         |                 | 00協会00委員                           |
| べい     |                                |                       |                        | ( <b>男·</b> 女) | 年                | 月      | 日生    | 歳                                   | 取得時に<br>種別、取                        | 所属していた                                   |                       |                 | 帯同審判や審                             |
| チ入     | ベンチ入り<br>父母                    | チュウブ<br>中部            | ジロウ<br>次郎              | (男)            | 1975 年           | 5月     | 1 日生  | 47 歳                                | *E-1の場<br>記載の所<br>*2017年ま<br>2018年以 | 合、登録証<br>属完了日の年<br>Eでに取得はミニジ<br>隆取得1諸綱県し | E.<br>J12             |                 | 記載は不要                              |
| り父母名   | ベンチ入り<br>父母                    | フジヤマ<br>冨士山           | ハマナコ<br>浜名子            | (女)            | 1980年            | 4月     | 1 日生  | 43 歳                                |                                     |                                          |                       |                 |                                    |
|        | ベンチがべつ                         | -入り父母の場合で<br>ノチニ入る場合  | 、中学生                   | (男·女)          | 年                | 月      | 日生    | 歳                                   |                                     |                                          |                       |                 |                                    |
|        |                                | チ入り父母(中学生             | いと記載                   | (男·女)          | 年                | 月      | 日生    | 歳                                   |                                     |                                          |                       |                 |                                    |

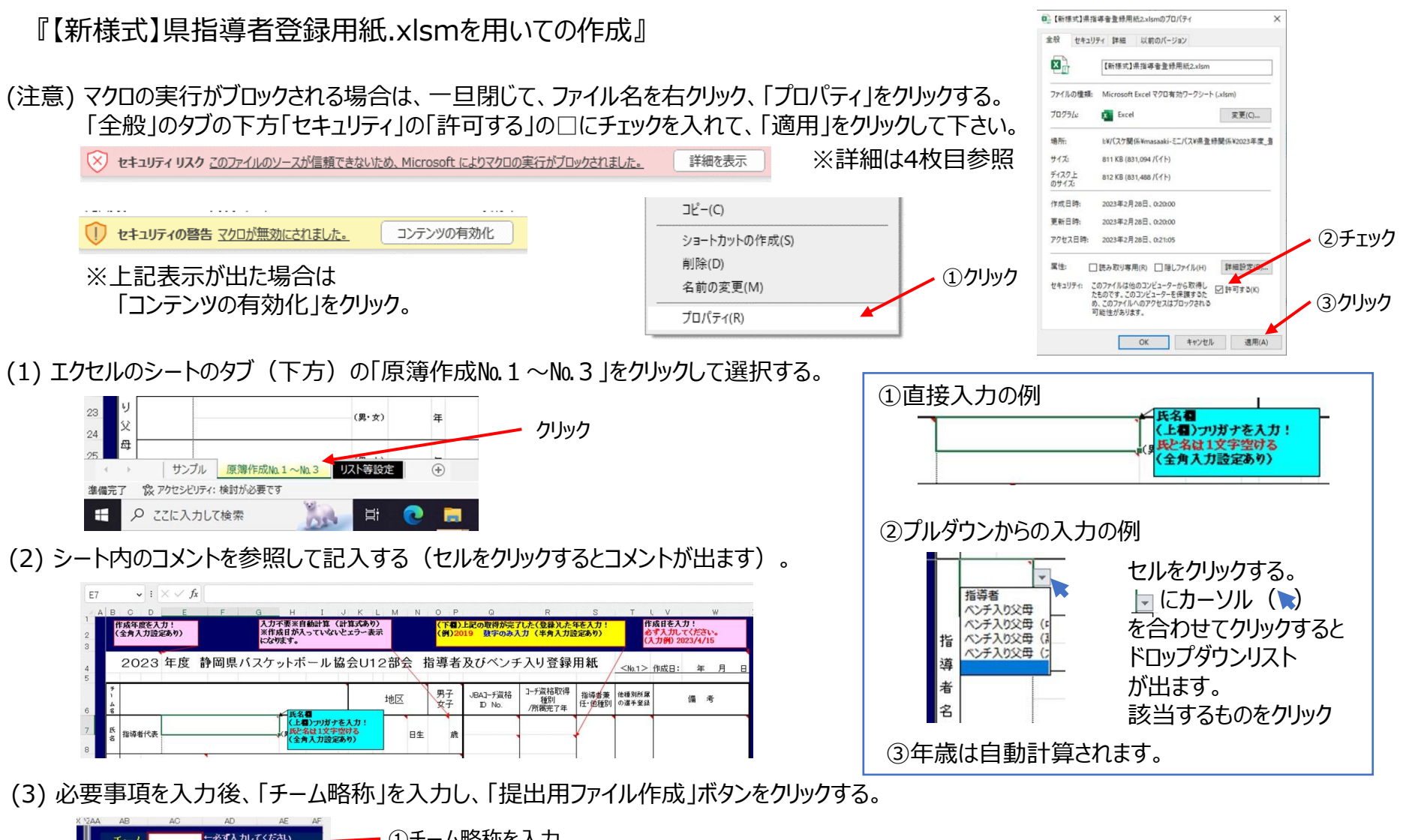

| チーム<br>略称                | ←必ず入力してください<br>(ジン・mョミニハス)<br>⇒「静岡」 | ━━━ ①チーム略称を入力                  |                                |
|--------------------------|-------------------------------------|--------------------------------|--------------------------------|
| 男子 女子                    | 」県指導者等登録用紙_20230227                 | ②「提出ファイル作成」ボタンをクリック            | 7 ※「コンテンツの有効化」がされていないと出力されません。 |
| 1上のボタンを押すと<br>作成されますので、係 | 、「提出用のファイル」が、別に<br>た存する場所を指定して保存して  | (4) 電子ファ                       | イル名が自動作成されるので、適当な場所に保存する。      |
| ファイル名に自動で語<br>たさい。       | 安美にないでく                             | ファイル名(N):男子静岡県指導者等意            | 録用紙20230228.xlsx               |
|                          |                                     | ファイルの種類(T): Excelファイル (*.xlsx) |                                |

~

『【新様式】県指導者登録用紙作成ツール.xlsmを用いての作成』

(1)「①データ入力(チーム関係)」のシートを選択して 必要事項を入力。

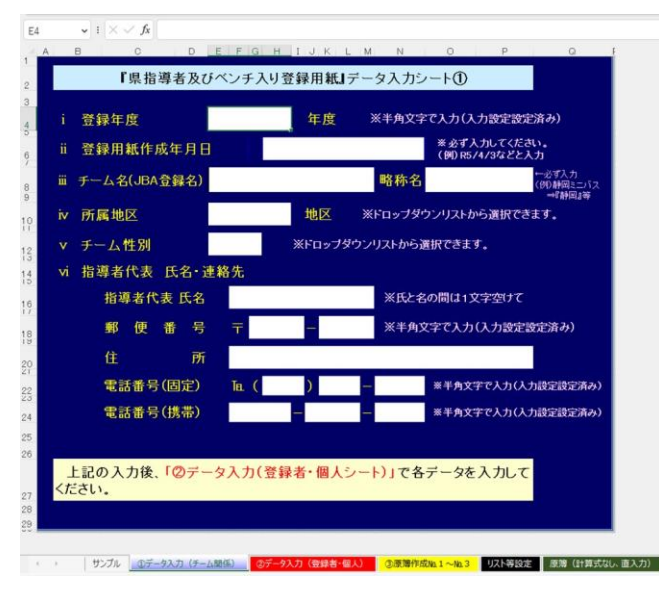

(2)「②データ入力(登録者・個人)」のシートを選択して ドロップダウンリストから選択 又は 必要事項を入力 する。 ※各列3行目の入力方法を参照してください。 ※年齢は自動計算されます。

| 37 ·  | $\checkmark$ : $\times \checkmark f_x$ |                     |                     |                     |                                             |                                  |
|-------|----------------------------------------|---------------------|---------------------|---------------------|---------------------------------------------|----------------------------------|
| A     | В                                      | С                   | D                   | E                   | F                                           | G                                |
|       | 『県指導者及o                                | びベンチ入り登             | 録用紙』データス            | 、カシート②              |                                             |                                  |
| ※行(   | の挿入、削除                                 | は厳禁!!               |                     |                     |                                             |                                  |
|       | ↓ドロップダウン<br>リストから選択                    | ↓氏と名前の間を<br>1文字空ける。 | ↓氏と名前の間を<br>1文字空ける。 | ↓ドロップダウン<br>リストから選択 | ↓『2000/4/1』<br>若しくは<br>『H12/4/1』<br>との要領で入力 | 前のシートに<br>入力した<br>作成日現在で<br>自動計算 |
|       | 属性(指導者等)                               | 氏名                  | 氏名フリガナ              | 性別                  | 生年月日                                        | 年齢                               |
| 指導者代表 | 指導者代表                                  | 山田 太郎               | ヤマダ タロウ             | (男)                 | 1965年4月1日                                   | 58                               |
| 1     | 指導者                                    | 鈴木 一朗               | スズキ イチロウ            | (男)                 | 1968年5月10日                                  | 54                               |
| 2     |                                        | ¥                   |                     |                     |                                             |                                  |
| 3     |                                        | -                   |                     |                     |                                             |                                  |
|       |                                        | 1                   | 1                   | 1                   | 1                                           |                                  |

(3) 「③原簿作成No.1~No.3」のシートを選択して 必要事項が転記されていることを確認。

| 24         |          | ~        | : | ×      | $\checkmark f_x$ | =         | IF('2'              | データフ     | (力 (3)   | 经绿      | 者・       | 個人     | ) '    | \$L\$!  | 5="",   | ····,  |
|------------|----------|----------|---|--------|------------------|-----------|---------------------|----------|----------|---------|----------|--------|--------|---------|---------|--------|
| A<br>2     | в<br>023 | 。<br>年J  | 叓 | D<br>静 | E<br>岡県          | バス        | <sub>F</sub><br>ケット | 。<br>、ボー | н<br>ル協会 | I<br>ÈL | 」<br>112 | ĸ<br>部 | L<br>会 | ™<br>指注 | N<br>尊者 | o<br>B |
| チ<br>1 ム 名 |          | 静岡ミニバスケッ |   |        |                  | ケット       | トボールクラブ             |          |          |         |          | 静岡地区   |        |         | 男子      |        |
| 氏名         | 指導者      | 代表       |   |        | ヤマダ<br>山田        | タロウ<br>太郎 |                     | 〈男〉      | 1965     | 年       | 4        | 月      | 1      | 日生      | 58      | 歳      |

(4)「提出用ファイル作成」のボタンをクリックして、 ファイルを適当な場所に保存する。

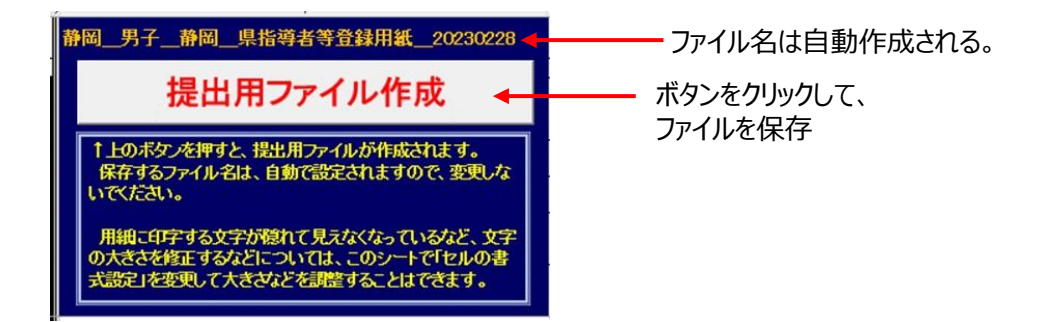

(注意) マクロの実行がブロックされる場合は、一旦閉じて、ファイル名を右クリック、「プロパティ」をクリックする。 「全般」のタブの下方「セキュリティ」の「許可する」の□にチェックを入れて、「適用」をクリックして下さい(詳細は次ページ参照)。

× セキュリティリスク このファイルのソースが信頼できないため、Microsoft によりマクロの実行がブロックされました。 詳細を表示

III ● III ● IIII ● IIII ● III ● III ● III ● III ● III ● III ● III ● III ● III ●

(1) 下記、①一覧 又は ②アイコン の状態でエクセルファイルにカーソル ( )を合わせて右クリック。

| 1 | 名前                          | 更新日時             | 種類                | 2 | X                          | X                         |
|---|-----------------------------|------------------|-------------------|---|----------------------------|---------------------------|
|   | 🕼 【新様式】県指導者登録用紙_HP掲載用.xl    | 2023/03/13 22:30 | Microsoft Excel ₹ |   | 【新様式」県                     | 【新様式】県                    |
|   | Ⅰ □ □ 【新様式】県指導者登録用紙作成ツール_HR | 2023/03/13 22:30 | Microsoft Excel ₹ |   | 相等者豆嫁<br>用紙_HP掲<br>載用.xlsm | 担要者豆嫁<br>用紙作成ツ<br>−ル_HP掲… |

(2) 下記、①又は②の状態でエクセルファイルにカーソル ( )を合わせて右クリック。

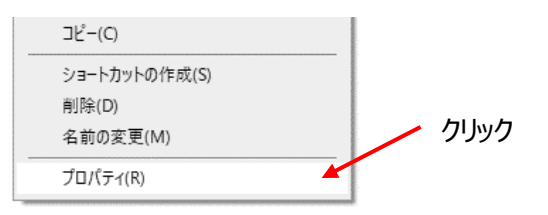

(3)「全般」のタブの下方「セキュリティ」の「許可する」の□にチェックを入れて、「適用」をクリックして、「OK」をクリックして下さい。

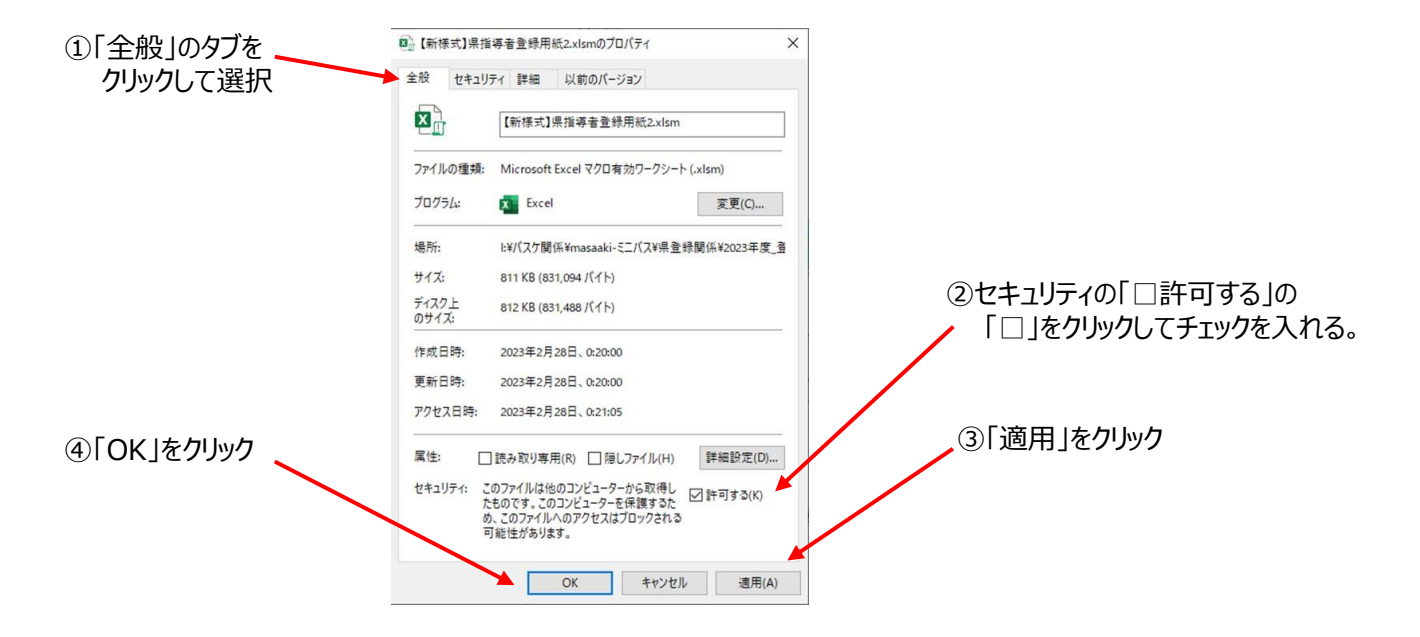